## Ajustes dos Comprados (CCPPSI025)

Esta documentação é válida para todas as versões do Consistem ERP.

## **Pré-Requisitos**

A opção "Manual" deverá estar selecionada no campo "Ajustar Comprados" da Aba Comprados (CCPPSI006TAB2).

## Acesso

Módulo: Industrial - PPCP Padrão

Grupo: MRP

## Visão Geral

O objetivo deste programa é visualizar os dados dos itens comprados de engenharias e efetuar ajustes para o cálculo da simulação.

| Campo                                 | Descrição (os campos assinalados com '*' são de preenchimento obrigatório)                                                          |
|---------------------------------------|----------------------------------------------------------------------------------------------------|
| Simulação                             | Exibe o número da simulação selecionado no programa Simulação MRP (CCPPSI600).                                                      |
| Colunas do<br>Grid                    | Descrição                                                                                                    |
| ltem / Descrição<br>ltem              | Exibem o código e a descrição do item de engenharia comprado.                                                                       |
| Necessidade<br>Líquida                | Exibe a quantidade da necessidade líquida da engenharia.                                                                            |
| Possuí Ajustes                        | Exibe "Sim" ou "Não" para determinar se a engenharia possui ajustes.                                                                |
| Necessidade<br>Líquida Sem<br>Ajustes | Exibe a quantidade da necessidade líquida da engenharia sem ajustes.                                                                |
| Estoque Mínimo                        | Exibe a quantidade da engenharia em estoque mínimo.                                                                                 |
| Estoque Máximo                        | Exibe a quantidade da engenharia em estoque máximo.                                                                                 |
| Mínimo de<br>Compra                   | Exibe a quantidade mínima para compra da engenharia.                                                                                |
|                                       |                                                                                                    |
| Botão                                 | Descrição                                                                                                    |
| Concluir                              | Finaliza o processo de ajuste na necessidade líquida dos itens comprados e prossegue com o cálculo da simulação.                    |
| Det. Ajustes                          | Apresenta o programa Ajustes dos Comprados (CCPPSI026) para visualizar os dados dos ajustes de acordo com a engenharia selecionada. |

| Ajustar Tudo    | Apresenta tela para selecionar o tipo de ajuste que será realizado em todas as engenharias compradas, de acordo com a<br>simulação selecionada. As opções são:<br>1 - Estoque Mínimo<br>2 - Estoque Máximo<br>3 - Estoque Médio<br>4 - Lote Mínimo de Compra<br>5 - Implementação - apresenta o programa Ajustes dos Comprados (CCPPSI028) para visualizar os dados dos ajustes das<br>engenharias.<br>6 - Estoque Mínimo Manual<br>7 - Lote Manual |
|-----------------|----------------------------------------------------------------------------------------------------|
| Excluir Ajustes | Solicita confirmação para a exclusão dos ajustes de todas as engenharias compradas, de acordo com a simulação selecionada.<br>Ao confirmar, o processo de exclusão é realizado e o sistema retorna ao programa Ajustes dos Comprados (CCPPSI025).                                                                                                    |
| Verificar       | Apresenta o programa Detalha Necessidade (CCPPSI610) para visualizar o detalhamento dos saldos de estoque necessários para produzir a engenharia selecionada.                                                                                                    |

Atenção As descrições das principais funcionalidades do sistema estão disponíveis na documentação do Consistem ERP Componentes. A utilização incorreta deste programa pode ocasionar problemas no funcionamento do sistema e nas integrações entre módulos.

Exportar PDF

Esse conteúdo foi útil?

Sim Não